# Updating Your Contact Information on Employee Self-Service (ESS) and the U of T Directory

This step-by-step guide will show you how you can update your employee profile on Employee Self-Service (ESS) and the U of T Directory.

**Employee Self-Service** is a web service available to active employees at the University that provides a convenient and secure way for a user to access one's own personal information online from at work or at home.

The **U of T Directory** lists staff, faculty, and department contacts at U of T. For reasons including confidentiality, the directory is not a comprehensive list of all active U of T employees.

#### Updating your Address and Phone Number on ESS:

 Go to <u>https://hrandequity.utoronto.ca/hr-service-centre/</u> and click on the link for Employee Self-Service (ESS) on the page. Alternatively, sign into HR Service Centre and access the link to ESS at the bottom of the page.

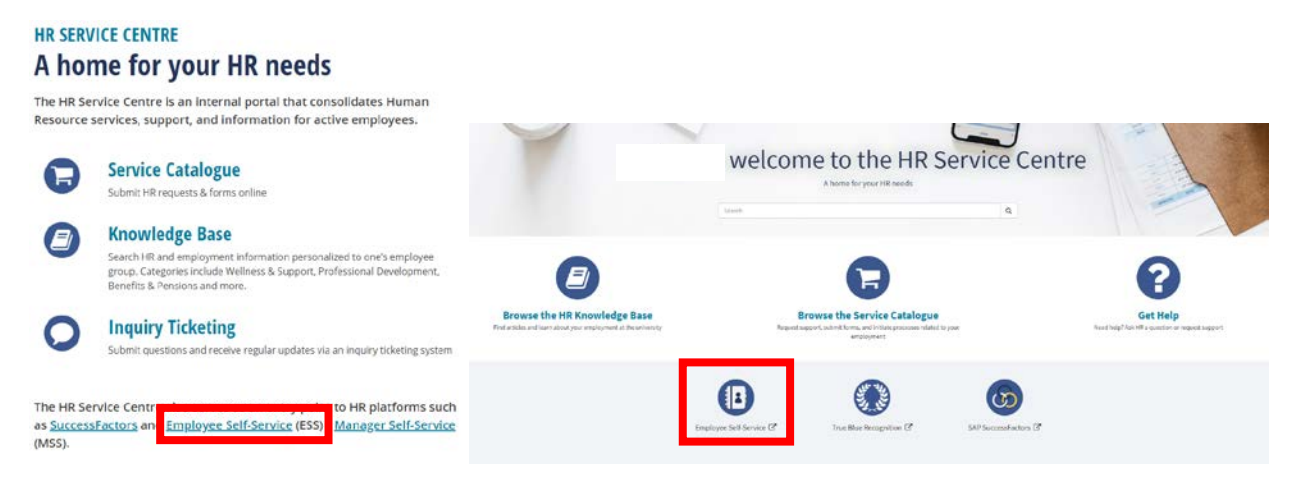

- 2. Log in to Employee Self-Service (ESS) with your UTORid and password.
- 3. Go to "My HR Self-Service" found on the top menu ribbon beside "Welcome".

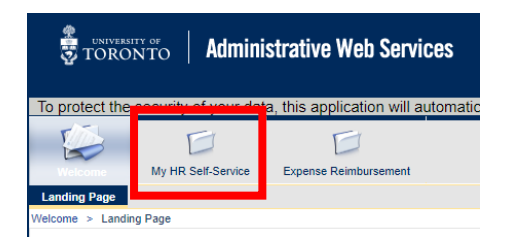

#### 4. Answer your Security Question.

If this is your first time logging on to ESS, you will need to provide your personnel number and verify your Social Insurance Number (SIN) before setting up your Security Questions.

5. Under the **Map** section of the screen, click on "**Personal Information**" to be redirected to your a different screen showing **Personal Profile** and **Career Profile** 

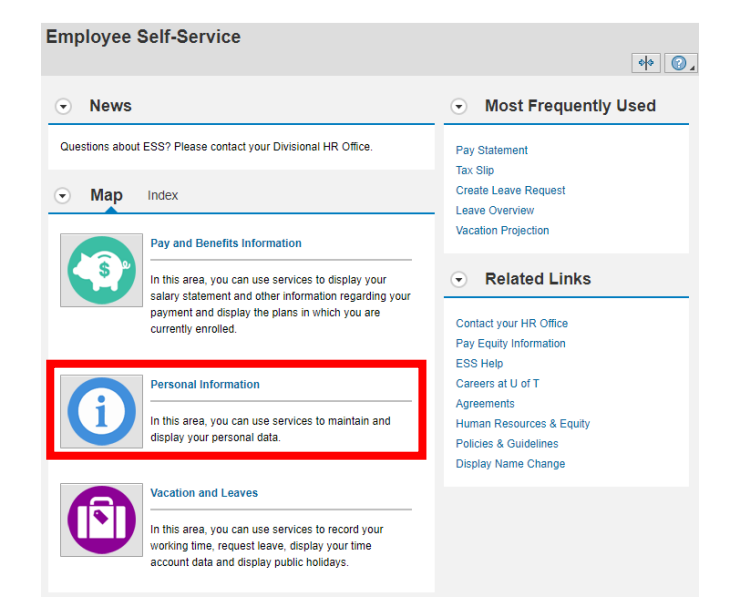

6. Under **Personal Profile**, click on "**Personal Profile**" to modify or review your personal data.

|   | Sonar mormation                                                          |
|---|--------------------------------------------------------------------------|
|   |                                                                          |
|   |                                                                          |
| • | ersonal Profile                                                          |
|   | Personal Profile                                                         |
|   | You can modify or review your personal data here.                        |
|   | Employment Confirmation Letter                                           |
|   | You can generate a general employment confirmation<br>letter.            |
|   | Employment Equity Survey                                                 |
|   | You can create or change your Employment Equity<br>information here.     |
| 1 | areer Profile                                                            |
|   | Career Profile                                                           |
|   | You can enter your Career Profile here.                                  |
|   | SuccessFactors - Current Performance Assessment Tool                     |
|   | You can complete your online Annual Performance<br>Assessment processes. |
|   | PPFD Employee Overview                                                   |
|   | You can view previous years online Appraisal<br>information.             |
|   | PPFD Reviewer Overview                                                   |
|   | You can view previous years staff's online Appraisal<br>information.     |

7. On the Personal Profile screen, you will see your current information on Personal Data, Addresses, Communication, Salary / Basic Pay Information, Bank Information, Dependant and Emergency Contact Information, and Employment Information. To modify your Addresses (Permanent Residence) information, click on the pencil icon located beside the current information listed.

| <ul> <li>Addresse</li> </ul> | es |  |  |  |  |
|------------------------------|----|--|--|--|--|
| Permanent residence          |    |  |  |  |  |
| Street Name:                 |    |  |  |  |  |
| City:                        |    |  |  |  |  |
| Province:                    |    |  |  |  |  |
| Country:                     |    |  |  |  |  |
| Postal Code:                 |    |  |  |  |  |
| Telephone Number:            |    |  |  |  |  |

8. Update your Address information and click "Save" or "Save and Back" to accept and confirm any changes made.

# Updating your HR Contact Number and HR Contact Email on U of T Directory:

- 1. To update your email address that is listed under **Communication** of your **Personal Profile**, you will need to log in to **U of T's Phonebook Directory** (<u>https://authdirectory.utoronto.ca/</u>). Click on the link above and sign in with your University email address and then your UTORid and password.
- 2. Go to "Manage My Info" found on the top menu ribbon.

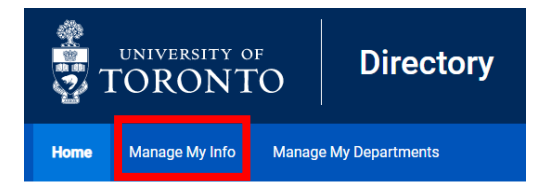

- 3. You will see your Basic Information and Job Information listed.
- 4. The current HR Contact Number and HR Contact Email listed has been generated from our current records on our online systems. If the listed HR Contact Number and HR Contact Email is incorrect, please update it through the blue "Edit" button under Job Information.

### Manage My Info

Anyone who searches for you on the Directory can see your name, title, campus, faculty or department, office and fax numbers, and email addresses. Only U of T staff and faculty who are logged into the Directory can see mobile phone numbers that you add.

You may also wish to manually add personal phone numbers and email addresses to the UTAlert system 🗹 to receive important messages from the University by email or text.

### **Basic Information**

| Display First Name How to Edit                                                                                             | Last Name How to Edit                                                                                                    |
|----------------------------------------------------------------------------------------------------|----------------------------------------------------------------------------------------------------|
| HR Contact Number<br>Select the number that Human<br>Resources should use for official<br>communications to you.<br>Change | HR Contact Email<br>Select the email that Human<br>Resources should use for official<br>communications to you.<br>Change |
| Job Information                                                                                                    |                                                                                                    |

| Title | Campus | Faculty or<br>Department | Phone Number | Email |      |
|-------|--------|--------------------------|--------------|-------|------|
|       |        |                          |              |       | Edit |

 Under the Edit Info screen, you will be able to add additional phone numbers and email addresses. These additional phone numbers and/or email addresses will populate back on your Manage My Info screen from where you can then choose to set as a primary HR Contact Number and HR Contact Email.

**Note:** You cannot remove the originally generated HR Contact Number and HR Contact Email listed. You can only add additional ones and choose to set them as a new HR Contact Number and HR Contact Email.

## Edit Info

| Job Information   |                       |             |                    |             |  |  |  |  |
|-------------------|-----------------------|-------------|--------------------|-------------|--|--|--|--|
| Campus            | Faculty or Department |             |                    |             |  |  |  |  |
| Phone Numbers     |                       |             |                    |             |  |  |  |  |
| Phone Type        | Phone Number          | Extension   | Phone Capabilities | How to Edit |  |  |  |  |
| Add Another       |                       |             |                    |             |  |  |  |  |
| Email Addresses   |                       |             |                    |             |  |  |  |  |
| U of T Email Addr | ess                   | How to Edit |                    |             |  |  |  |  |
| Add Another       |                       |             |                    |             |  |  |  |  |

6. The updated information will be listed for anyone who searches for you on the Directory. People can see your name, title, campus, faculty or department, office and fax numbers, and email addresses. Only U of T staff and faculty who are logged into the Directory can see mobile phone numbers that you add.